## How to Post Meter Reading through Batch Posting

Note: If the user is only allowed to post transactions that he created, other transactions created by others users will not be displayed.

Here's the steps on posting meter reading records through Batch Posting:

1. Open Batch Posting screen from Meter Billing > Batch Posting. Noticed that Transaction Type is filtered equal to Meter Reading.
Betch Posting

| Post | Post PostPreview Close                            |                  |                                 |              |                |                        |          |            |             |  |  |
|------|---------------------------------------------------|------------------|---------------------------------|--------------|----------------|------------------------|----------|------------|-------------|--|--|
| Det  | Details                                           |                  |                                 |              |                |                        |          |            |             |  |  |
| Bati | Batch No BATCH-1714                               |                  |                                 |              |                |                        |          |            |             |  |  |
|      | Select All 🗆 Clear All 🖓 Open RE View Filmer (F3) |                  |                                 |              |                |                        |          |            |             |  |  |
| Ē    | T                                                 |                  | Mana Raadi                      |              |                |                        |          |            |             |  |  |
|      | Transaction Ty                                    | /pe * Equais     | <ul> <li>Weter Keadi</li> </ul> | ng           |                |                        |          |            |             |  |  |
|      | Date                                              | Transaction Type | Transaction ID                  | Total Amount | Invoice Number | Name                   | Location | User Name  | Description |  |  |
|      | 6/14/2017                                         | Meter Reading    | MR-10                           | 1.72         |                | All U Need K           |          | irelyadmin |             |  |  |
|      | 6/14/2017                                         | Meter Reading    | MR-9                            | 2.25         |                | Apple Spice            |          | irelyadmin |             |  |  |
|      | 6/14/2017                                         | Meter Reading    | leter Reading MR-8 2.25 Ap      |              | Apple Spice    | Apple Spice irelyadmir |          |            |             |  |  |
|      |                                                   |                  |                                 |              |                |                        |          |            |             |  |  |
|      |                                                   |                  |                                 |              |                |                        |          |            |             |  |  |
|      |                                                   |                  |                                 |              |                |                        |          |            |             |  |  |
|      |                                                   |                  |                                 |              |                |                        |          |            |             |  |  |
|      |                                                   |                  |                                 |              |                |                        |          |            |             |  |  |
|      |                                                   |                  |                                 |              |                |                        |          |            |             |  |  |
|      |                                                   |                  |                                 |              |                |                        |          |            |             |  |  |
|      |                                                   |                  |                                 |              |                |                        |          |            |             |  |  |
|      |                                                   |                  |                                 |              |                |                        |          |            |             |  |  |
|      |                                                   |                  |                                 |              |                |                        |          |            |             |  |  |
|      |                                                   |                  |                                 |              |                |                        |          |            |             |  |  |
|      |                                                   |                  |                                 |              |                |                        |          |            |             |  |  |
| ?    |                                                   | Ready            |                                 |              |                |                        |          |            |             |  |  |

2. Select the transactions by clicking on it or the check box besides it. You can also click **Select All** button to select all transactions

| Details                                          |                  |                |              |                |                      |          |            |             |  |
|--------------------------------------------------|------------------|----------------|--------------|----------------|----------------------|----------|------------|-------------|--|
| Batch No BATCH-1714                              |                  |                |              |                |                      |          |            |             |  |
| Select All Clear All Q, Open EB View Filter (F3) |                  |                |              |                |                      |          |            |             |  |
| × Transaction Type v Equals v Meter Reading      |                  |                |              |                |                      |          |            |             |  |
| Date                                             | Transaction Type | Transaction ID | Total Amount | Invoice Number | Name                 | Location | User Name  | Description |  |
| 6/14/2017                                        | Meter Reading    | MR-10          | 1.72         |                | All U Need Kwik-Stop |          | irelyadmin |             |  |
| 6/14/2017                                        | Meter Reading    | MR-9           | 2.25         |                | Apple Spice Sales    |          | irelyadmin |             |  |
| 6/14/2017                                        | Meter Reading    | MR-8           | 2.25         |                | Apple Spice Sales    |          | irelyadmin |             |  |
|                                                  |                  |                |              |                |                      |          |            |             |  |

## 3. Click Post button

| Bate | h Posting                                         |                  |                |              |                |                      |          |            |             | ~ 🗆 >               |
|------|---------------------------------------------------|------------------|----------------|--------------|----------------|----------------------|----------|------------|-------------|---------------------|
| Pos  | t Post Preview                                    |                  |                |              |                |                      |          |            |             |                     |
| De   | tails                                             |                  |                |              |                |                      |          |            |             |                     |
| Bat  | ch No BATCH                                       | H-1714           |                |              |                |                      |          |            |             |                     |
| V    | ☑ Select All Clear All Q. Open 册 View Filter (F3) |                  |                |              |                |                      |          |            |             | 🗙 Clear All Filters |
| ×    | X Transaction Type V Equals V Meter Reading       |                  |                |              |                |                      |          |            |             |                     |
|      | Date                                              | Transaction Type | Transaction ID | Total Amount | Invoice Number | Name                 | Location | User Name  | Description |                     |
|      | 6/14/2017                                         | Meter Reading    | MR-10          | 1.72         |                | All U Need Kwik-Stop |          | irelyadmin |             |                     |
|      | 6/14/2017                                         | Meter Reading    | MR-9           | 2.25         |                | Apple Spice Sales    |          | irelyadmin |             |                     |
|      | 6/14/2017                                         | Meter Reading    | MR-8           | 2.25         |                | Apple Spice Sales    |          | irelyadmin |             |                     |
|      |                                                   |                  |                |              |                |                      |          |            |             |                     |

Batch Posting Details screen will open with result. Take note that Invoice transactions reflected on the Record No column since posting the Meter Reading will create and post its associated Invoice.

| Batch Posting Details     |                                  | ~ □ × |
|---------------------------|----------------------------------|-------|
| Close                     |                                  |       |
| Details                   |                                  |       |
| Q Open 믬 View Filter (F3) |                                  | スメ    |
| Record No                 | Description                      |       |
| SI-235                    | Transaction successfully posted. |       |
| SI-236                    | Transaction successfully posted. |       |
|                           |                                  |       |
| Posted = 2 Failed = 0     |                                  |       |
| ? 🗘 🖓 Ready               |                                  |       |